# SIECLE

# **Comptes Parents**

## Guide à l'usage des responsables

### Version 13.1 – Mars 2013

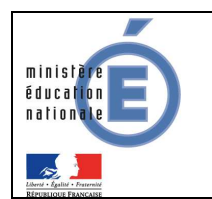

Guide de l'utilisateur

### Table des matières

| 1. Connexion aux télé-services                              | 2 |
|-------------------------------------------------------------|---|
| 1.1 Accès à l'application                                   | 2 |
| 1.2 Première visite : création du compte                    |   |
| 1.2.1 Compte responsable                                    | 5 |
| 1.2.2 Choix de l'identifiant et du mot de passe             | 6 |
| 1.3 Connexion à l'application (après la création du compte) | 7 |
| 1.4 Perte du mot de passe ou de l'identifiant               | 7 |

#### 1. Connexion aux télé-services

#### 1.1 Accès à l'application

A l'aide d'un navigateur (par exemple Internet Explorer ou Mozilla Firefox), les responsables légaux ou les élèves se connectent avec l'adresse internet indiquée sur le courrier de notification qu'ils ont reçu de l'établissement.

| Page vierge - Windows Internet Explorer |                    | _ <b>_</b> ×                     |
|-----------------------------------------|--------------------|----------------------------------|
|                                         | Internet Explorer  | <b>₽</b> •                       |
| 🔆 Favoris 🏾 🏉 Page vierge               | ou Mozilla Firefox | 🔹 Page 🕶 Sécurité 👻 Outils 👻 🔞 👻 |
| Firefox 🔻                               |                    |                                  |
| Nouvel onglet +                         |                    |                                  |
| Se rendre sur un site web               | ⊽ C 🛛 🗧            | Google 🔎 🏫 🖸 🗸                   |

Vous devez saisir l'adresse indiquée sur le courrier : <u>http://www.toutatice.fr</u> :

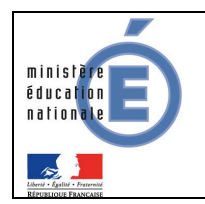

#### Guide de l'utilisateur

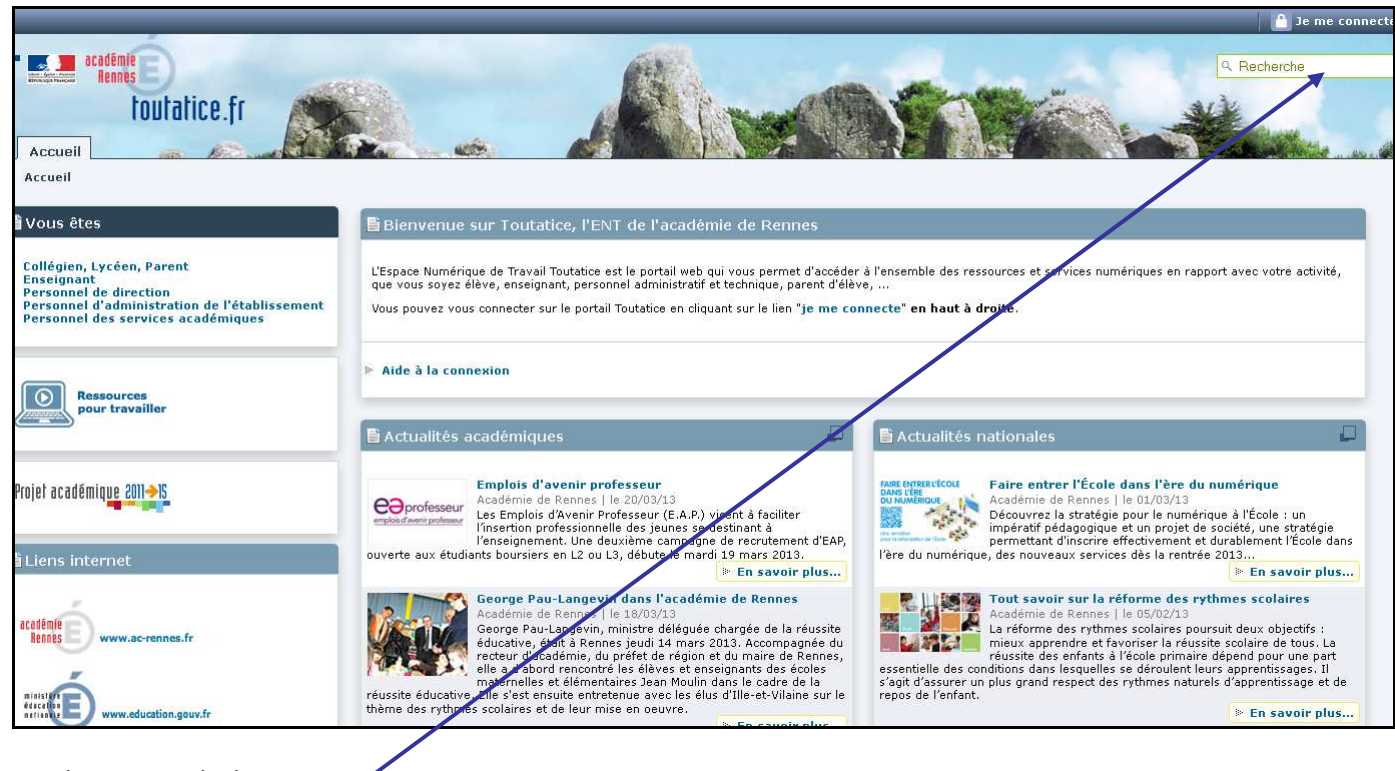

et cliquez sur le lien :

La mire suivante vous sera proposée afin de choisir votre profil :

| Four accéder à un service <b>Toutatice</b> qui nécessite une a | authentification. |
|----------------------------------------------------------------|-------------------|
| Vous souhaitez vous connecter avec le profil :                 |                   |
| Élève                                                          |                   |
| arent                                                          |                   |
| Personnel de l'Éducation nationale                             |                   |
| Personnel de collectivité territoriale                         |                   |
| 22 Invité                                                      |                   |
| Valider                                                        |                   |
|                                                                |                   |

Il suffit de cliquer sur le lien :

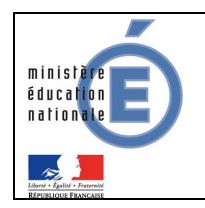

#### Guide de l'utilisateur

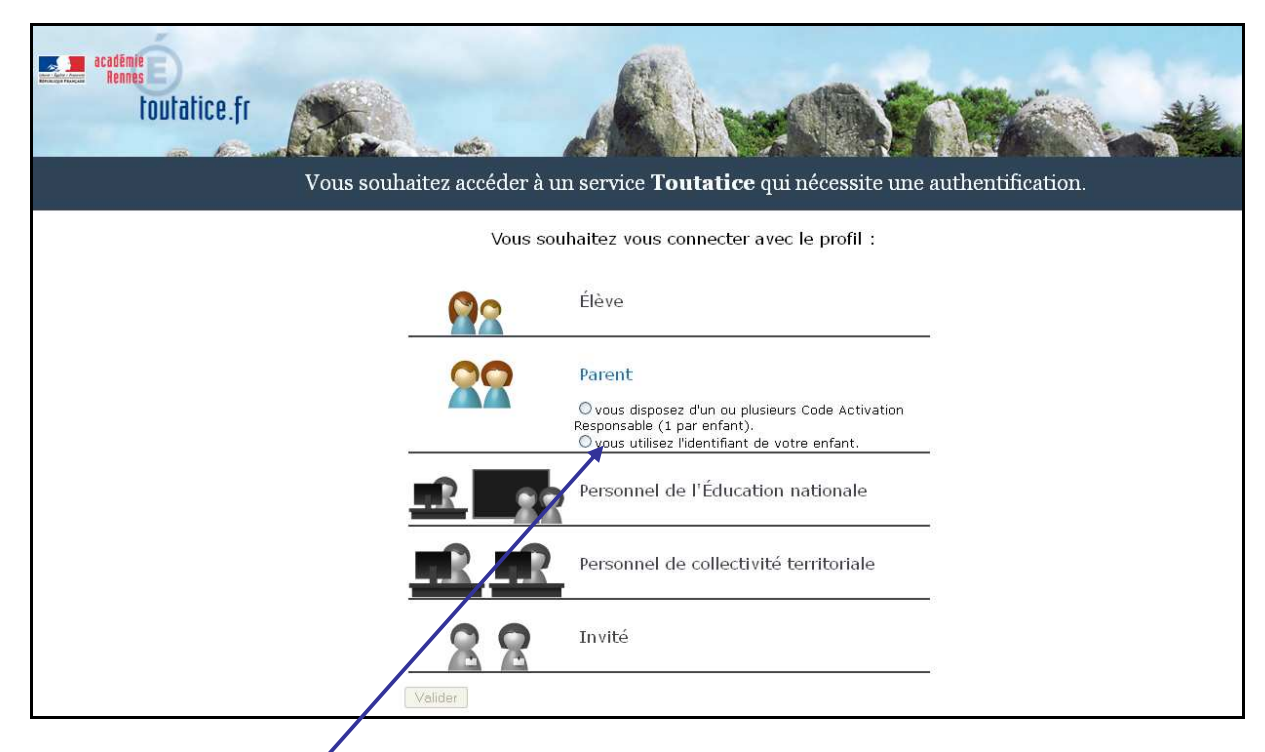

De choisir le premier choix

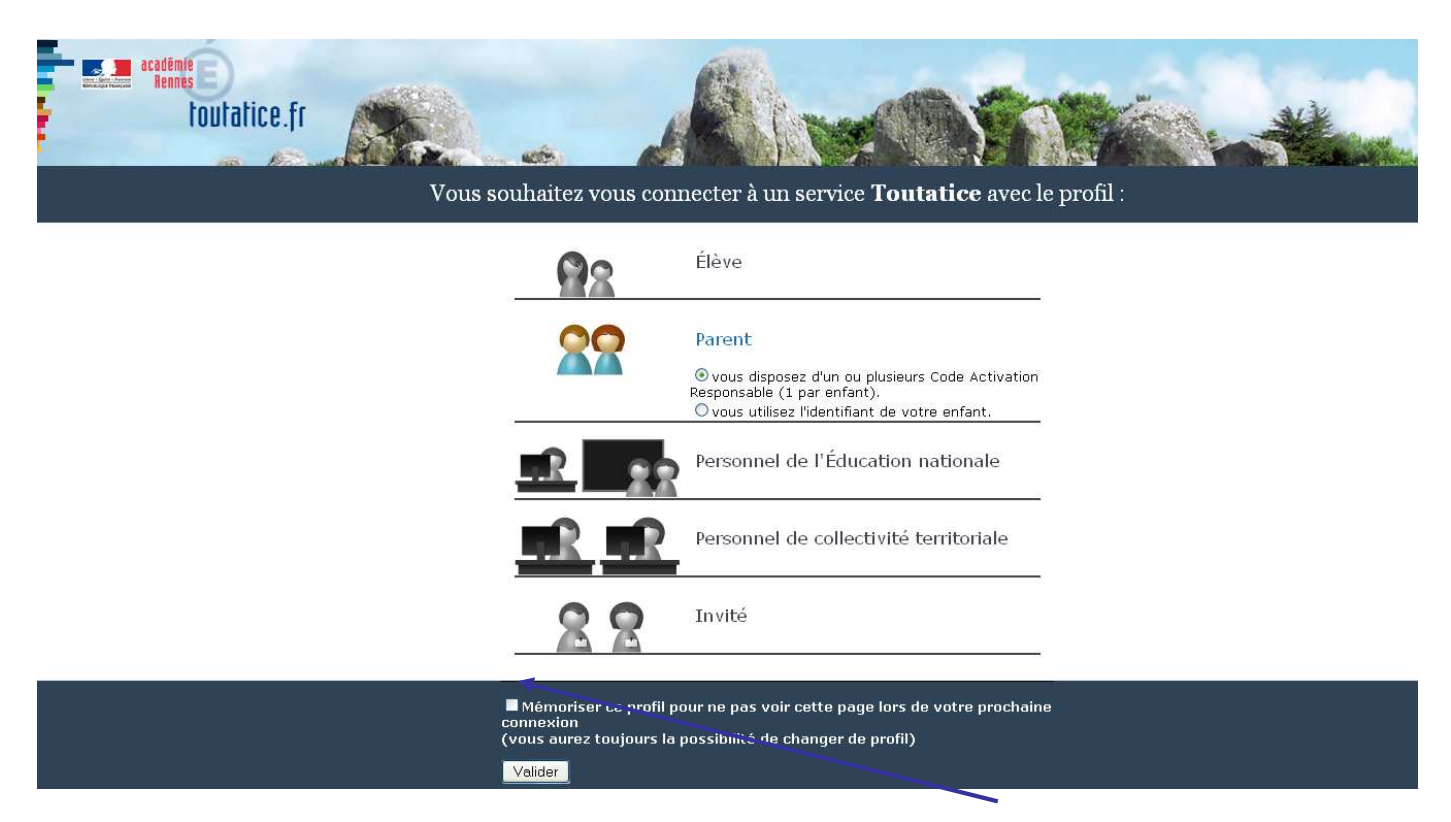

Vous pouvez mémoriser votre profil pour ne plus avoir à passer par cet écran.

Toutefois, vous pourrez sur les écrans suivants changer de profil.Exemple : vous vous êtes connectés en tant que parent, vous voulez vous connecter en tant que personnel de l'Education Nationale.

Téléservices-Guide de l'utilisateur pour parents pour experimentation-Avril 2013-rennes.doc 4/7

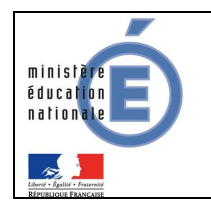

#### 1.2 Première visite : création du compte

A la première connexion, les responsables légaux ou les élèves accèdent à la page d'authentification cidessous, pour créer leur compte internet, avec **identifiant et mot de passe**, afin de pouvoir accéder aux Télé-services de l'Education Nationale.

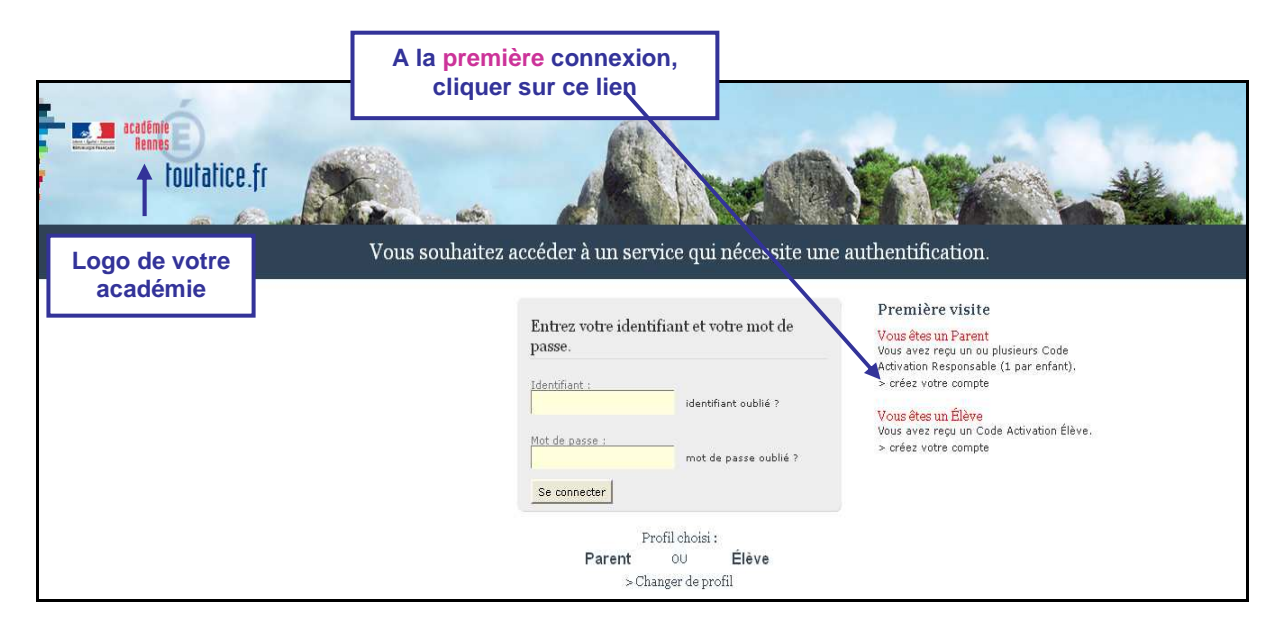

#### **1.2.1** Compte responsable

Chaque parent peut créer un compte personnel, où seules ses propres données sont accessibles.

Indiquez pour chaque enfant le code d'activation figurant sur le courrier recul ainsi que son prénom et sa date de paissance

| Si vous souhaitez crée | er un compte joint a | vec l'autre responsable légal des enfant | ts, indiquez également les codes d'activation qu'il a reçu     |
|------------------------|----------------------|------------------------------------------|----------------------------------------------------------------|
| Oréer un compte p      | ersonnel 💿 Créer     | un compte joint                          |                                                                |
| Prénom                 | Né(e) le             | Vos Codes Activation                     | Si plus de 3 enfants scolarisés<br>dans des EPLE de l'académie |
|                        |                      |                                          |                                                                |
| Plus de 3 e            | nfants scolarisés ?  | > aioutez un enfant                      |                                                                |

Les deux parents peuvent également choisir de créer un compte joint, où les données <u>des deux parents</u> sont accessibles.

| O Créer un compte personnel 💿 Créer un compte joint          |            |                                                                                                    |                                       |
|--------------------------------------------------------------|------------|----------------------------------------------------------------------------------------------------|---------------------------------------|
| Prénom                                                       | Né(e) le   | Codes                                                                                                    | Activation                            |
|                                                              |            | Vous 🚬                                                                                                    | Autre responsable (facultatif)        |
| Camille                                                      | 16/06/2013 | XXXX - XXX - XXX - XXX                                                                                                    | YYYY - YYY - YYY - YYY                |
|                                                              |            | · · · · · · · · · · · · · · · · · · · · · · · · · · · · · · · · · · · · · · · · · · · · · · · · · · · · · · · · · · · · · · · · · · · · · · · · · · · · · · · · · · · · · / |                                       |
|                                                              |            | · · · · · · · · · · · · · · · · · · ·                                                                                                    | · · · · · · · · · · · · · · · · · · · |
| Plus de 3 enfants scolarisés ? <u>&gt; ajoutez un enfant</u> |            |                                                                                                    |                                       |

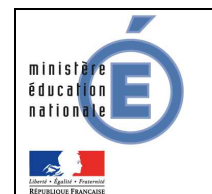

Quel que soit le type de compte, il est nécessaire de saisir :

- le prénom de l'enfant,
- sa date de naissance,
- ainsi que le (ou les) Code d'Activation Responsable (CAR) indiqué(s) dans le(s) courrier(s) de notification transmis par les établissements.

Cette opération est à répéter **pour chaque enfant** scolarisé dans l'académie.

Le rattachement d'un autre enfant au compte peut se faire à tout moment, via le menu « <u>gérer son</u> <u>compte</u> » de l'écran d'accueil.

#### 1.2.2 Choix de l'identifiant et du mot de passe

| Choisissez l'identifiant et le mot de passe qui vous permettront par la suite de vous authentifier et d'accéder à ces services.                                  |                                                                                           |  |  |
|----------------------------------------------------------------------------------------------------|-------------------------------------------------------------------------------------------|--|--|
| votre identifiant *                                                                                                    |                                                                                           |  |  |
| votre mot de passe *                                                                                                    | ••••••• (8 caractères minimum, chiffres ET lettres obligatoires)                          |  |  |
| confirmation du mot de passe *                                                                                                    | Saisissez un mot de passe de 8 caractères minimum avec au moins une lettre et un chiffre. |  |  |
| Saisissez et confirmez ci-dessous votre adresse mail.<br>Attention : un mail de confirmation de la création de votre compte va vous être envoyé à cette adresse. |                                                                                           |  |  |
| votre adresse e-mail *                                                                                                    | @fr                                                                                       |  |  |
| confirmation de votre adresse e-ma                                                                                                    | ail *fr                                                                                   |  |  |

\* Tous les champs marqués d'une étoile sont obligatoires.

Chaque titulaire de compte choisit un identifiant et un mot de passe, et indique une adresse électronique, qui est utilisée pour confirmer la création du compte, ou en cas de perte de l'identifiant ou du mot de passe.

Chaque compte reçoit un courriel de confirmation de création. Pour un compte **parent**, il contient un lien qui doit être activé dans un **délai d'une semaine**. Exemple :

https://teleservices.ac.-rennes.fr/aten\_creation\_compte/confirmation?code=7hw3tUWOJTnIEPU6nn7l7SmBVQIHsOweo0FbnkbUlcY. Au-delà de ce délai, le compte est automatiquement supprimé. Le parent doit alors recréer un compte, avec le même code d'activation que précédemment.

La modification du mot de passe et de l'adresse de messagerie peut se faire à tout moment, via le menu « <u>gérer son compte</u> » de l'écran d'accueil.

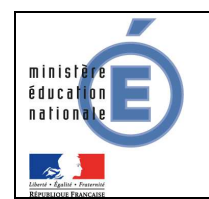

#### 1.3 <u>Connexion à l'application (après la création du compte)</u>

Une fois le compte validé, la connexion s'effectue à l'aide des identifiants et mot de passe venant d'être créés.

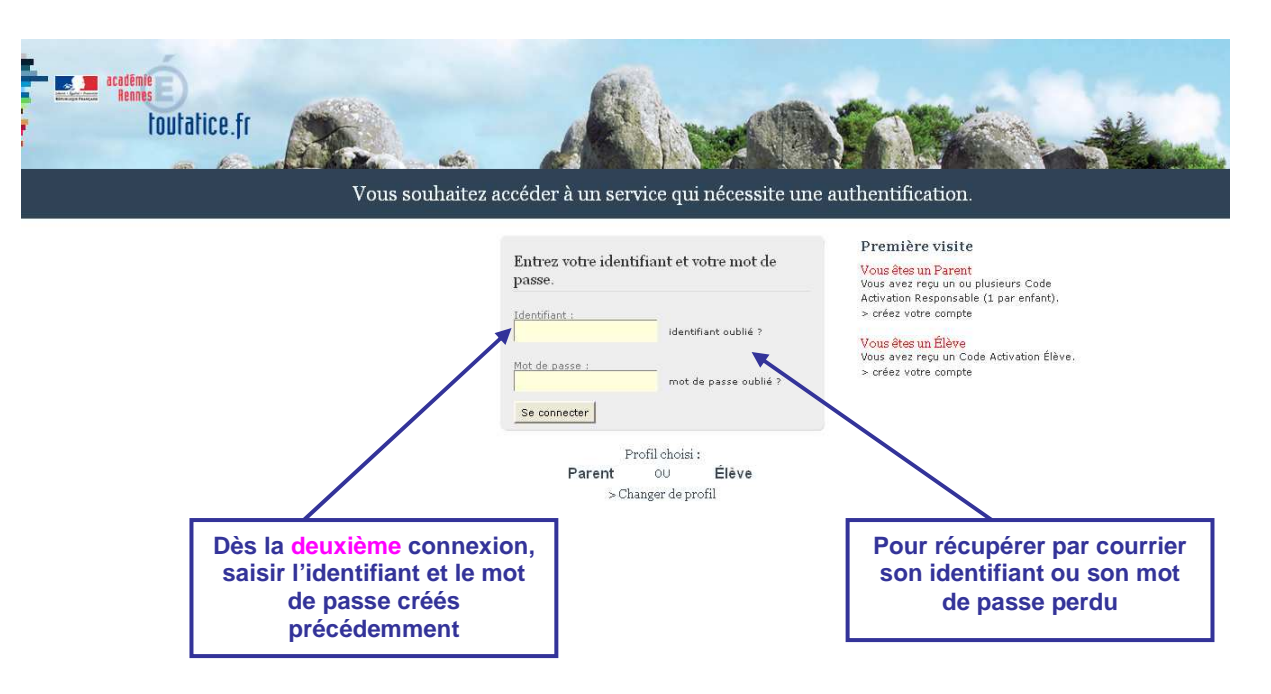

#### 1.4 Perte du mot de passe ou de l'identifiant

En cas de perte de son identifiant, l'utilisateur indique son adresse électronique. L'identifiant lui est envoyé par courriel à cette adresse, si elle est bien rattachée au compte. Le mot de passe du compte reste inchangé.

En cas de perte du mot de passe, l'utilisateur indique son identifiant. Un mot de passe temporaire lui est envoyé par courriel à l'adresse enregistrée ainsi qu'un lien lui permettant de se connecter et de modifier le mot de passe.